## Avira Small Business Security Suite Avira Endpoint Security

**Quick Guide** 

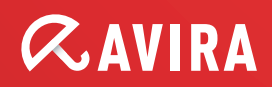

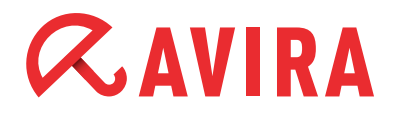

## **Table of Contents**

| 1. Introduction                                                | . 3        |
|----------------------------------------------------------------|------------|
| 2. Product Information                                         | . 3        |
| 2.1 Operation mode                                             | 3          |
| 2.2 Scope of services                                          | 3          |
| 2.3 Optimum protection. Fast updates. Efficient administration | 4          |
| 2.4 System requirements                                        | 5          |
| 3. Installation Avira Small Business Security Suite            | 6          |
| 3.1 Pre-requisites for an installation                         | 6          |
| 3.2 Perform installation                                       | 6          |
| 4. Avira Small Business Security Suite - Configurati           | <b>i</b> - |
| on Wizard                                                      | . 9        |
| 5. Installation of Avira Endpoint Security                     | 12         |
| 5.1 Prerequisites for an installation                          | 12         |
| 5.2 Perform installation                                       | 12         |
| 6. Avira Endpoint Security - Configuration Assis-              |            |
| tant                                                           | 13         |

## 1. Introduction

This quick guide contains all the information you need to install the Avira Small Business Security Suite. Further information about the individual components is given in the corresponding manuals.

On our website <u>http://www.avira.com</u> you can download these manuals as a PDF file, update Avira Small Business Security Suite or obtain information on other security solutions of Avira GmbH.

Our website also contains information on how to obtain fast and professional help from our support team and on our newsletter that you can subscribe to there. Your Avira Operations Team

## **2.Product Information**

### 2.1 Operation mode

The Avira Small Business Security Suite is the ideal security solution for businesses with up to 100 computers. In addition to your PCs and servers, it also provides optimum protection for your Email and Internet communication. And it's all very easy because Avira Small Business Security Suite is quickly installed, configured and - thanks to the administration function - easy to manage. Hence, all PCs can be centrally monitored and conveniently updated at any time in case there are software updates available.

### 2.2 Scope of services

Avira Small Business Security Suite contains:

- Avira Management Console
- Avira Update Manager
- Avira Small Business Security Suite Configuration Assistant
- Avira Professional Security (Windows)
- Avira Server Security (Windows)
- Avira Exchange Security Small Business Edition (Windows)

### 2.3 Optimum protection. Fast updates. Efficient administration

- Professional security package for small networks and ideal supplement for businesses that use the Microsoft SmallBusiness Server, for example
- Leading detection and elimination of viruses, worms, Trojans, adware, spyware and other malware
- Innovative AHeAD (Advanced Heuristic Analysis and Detection) technology for the detection of unknown or rapidly changing attackers for proactive security
- Avira Rootkit Detection (protection against processes that manipulate systems) including repair function
- Real-time monitoring of all file accesses with integrated on-access scanner and on-demand scanner for manual and scheduled scans
- Archive detection with selection of archive types to be scanned and adjustable recursion depth or scanning of run-time packed files in real time
- Scanning of Email traffic for infectious contents directly at the client, checking of every incoming and outgoing or internally sent Email in real time
- Avira Exchange Security Small Business Edition: Identification of spam Emails and detection of potentially dangerous contents and attachments
- Real-time monitoring of the Internet data traffic (incoming, outgoing), monitoring of HTTP and FTP connections
- Quarantine for safe isolation of infected and suspicious files
- Simple installation and configuration of the security environment to be protected via the Avira Small Business Security Suite Configuration Assistant
- Individual configuration up to user level
- Permanent checking of the product and module status irregularities or deviations from the intended status are immediately reported
- Central control of searches and updates as well as network-wide administration by the Avira Management Console (AMC)
- Planning and automation of routine tasks such as searches and updates for the entire security environment
- Event Manager for direct monitoring of current system security

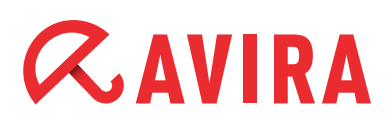

- Comprehensive messaging and reporting functions with freely definable rules
- Precisely adjustable user administration including password and general or group based assignment of rights
- SSL-encrypted connections between the AMC and managed clients
- Extremely small updates of detection pattern databases and programs that save bandwidth
- Automated updates via Internet or network-wide distribution

### 2.4 System requirements

The following requirements must be met so that Avira Small Business Security Suite can run without problems:

- Processor: Pentium or later, at least 1 GHz
- Operating System (PC): Windows XP SP3 or later
- Operating System (Server): Windows Small Business Server 2011 Standard, 64-bit Windows Small Business Server 2008, 64-bit Windows Server 2008 x64; Exchange 2007 SP 1 or later Windows Server 2008 R2; Exchange 2007 SP 1 or later
- Microsoft.NET, version 3.5
- Correctly configured Microsoft Exchange Server
- Internet connection (possibly behind a proxy server)
- RAM: 64 MB in addition to the RAM recommended by Exchange
- Hard drive: 400 MB minimum for the installation

#### Note

Administrator rights, an internet connection and a web browser are required during installation.

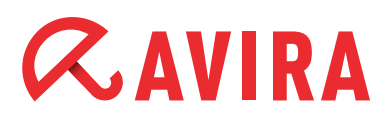

## 3. Installation Avira Small Business Security Suite

### 3.1 Pre-requisites for an installation

Please make sure that the following conditions are met so that Avira Small Business Security Suite can work correctly on your server:

- System requirements
- Administrator rights available
- Product is activated and a license file is available

### 3.2 Perform installation

- Download the installation file from the Avira homepage
- Double click on the installation file setup.exe
- Click on Next in the first window of the InstallShield Wizard. This will unpack the necessary files for the installation
- Click on **Next** again in the welcome dialog of the InstallShield Wizard
- The dialog window with the license agreement appears. Confirm that you accept the license agreement and click on Next

| Cense Agreement                                                                                                    | arefullu                                                                                                    | Q.AVI                                                                                                    | D |
|----------------------------------------------------------------------------------------------------|----------------------------------------------------------------------------------------------------|----------------------------------------------------------------------------------------------------|---|
| r lease read the following license agreement e                                                                                                    | dicitally.                                                                                                    | VUATI                                                                                                    |   |
| AVIRA End User License Agreement - EULA                                                                                                    |                                                                                                    |                                                                                                    |   |
| IMPORTANT NOTICE: CAREFULLY READ<br>EULA BEFORE YOU ACCEPT ITS PROVISI<br>SOFTWARE (AS DEFINED BELOW) TO YO<br>ENTREPRENEUR ("YOU") ONLY IF YOU A                                                                                                    | AND BE SURE YO<br>ONS. AVIRA IS WI<br>U AS A CONSUME<br>CCEPT ALL OF TH                                                     | U UNDERSTAND THIS<br>LLING TO LICENSE THE<br>R OR AS AN<br>IE PROVISIONS OF THI                                   | E |
| EULA AND ITS RELATED TERMS AND CO<br>OR "YES" BUTTON, BY LOADING THE SO<br>INDICATING ASSENT, YOU ACCEPT THIS<br>LEGAL AND ENFORCEABLE CONTRACT E<br>INDIVIDUALLY, IF YOU ARE A CONSUMEF<br>BUSINESS ENTITY, IF YOU ARE AN ENTF                                                                                                  | NDITIONS, BY CL<br>FTWARE OR BY C<br>EULA AND THIS E<br>ETWEEN AVIRA A<br>OR BETWEEN A<br>EPRENEUR, IF YO                   | CKING THE "I AGREE"<br>DTHERWISE<br>ULA WILL BECOME A<br>ND YOU<br>VIRA AND YOUR<br>DU DO NOT AGREE TO            | • |
| EULA AND ITS RELATED TERMS AND CO<br>OR "YES" BUTTON, BY LOADING THE SO<br>INDICATING ASSENT, YOU ACCEPT THIS<br>LEGAL AND ENFORCEABLE CONTRACT E<br>INDIVIDUALLY, IF YOU ARE A CONSUMER<br>BUSINESS ENTITY, IF YOU ARE AN ENTR                                                                                                  | NDITIONS, BY CL<br>FTWARE OR BY C<br>EULA AND THIS E<br>ETWEEN AVIRA /<br>OR BETWEEN A<br>EPRENEUR, IF YC                   | CKING THE "I AGREE"<br>DTHERWISE<br>SULA WILL BECOME A<br>AND YOU<br>VIRA AND YOUR<br>DU DO NOT AGREE TO<br>Print | · |
| EULA AND ITS RELATED TERMS AND CO<br>OR "YES" BUTTON, BY LOADING THE SO<br>INDICATING ASSENT, YOU ACCEPT THIS<br>LEGAL AND ENFORCEABLE CONTRACT E<br>INDIVIDUALLY, IF YOU ARE A CONSUMEF<br>BUSINESS ENTITY, IF YOU ARE AN ENTF<br>I accept the terms of the license agreeme<br>I do not accept the terms of the license agreeme | NDITIONS, BY CL<br>FTWARE OR BY C<br>EULA AND THIS B<br>ETWEEN AVIRA<br>A OR BETWEEN A<br>EPRENEUR, IF YC<br>nt<br>greement | CKING THE "I AGREE"<br>DTHERWISE<br>OLA WILL BECOME A<br>AND YOU<br>VIRA AND YOUR<br>DU DO NOT AGREE TO<br>Print  | • |

The dialog window "Select License Key" appears. Click on Browse and choose the directory where you have stored the license file. Now confirm your selection with Next

| Avira Small                          | I Business Security - InstallShield Wizard                                                                                                    |
|--------------------------------------|----------------------------------------------------------------------------------------------------|
| <b>Select L</b><br>Please<br>Small B | License Key<br>select the license key file provided with your copy of Avira                                                                                |
| With tł<br>produc                    | he help of the provided license key file, the setup is able to install and configure all the<br>cts licensed within this key, during the next setup steps. |
|                                      | C:\Users\Administrator\Desktop\hbedv.key Browse                                                                                                    |
| InstallShield                        | < Back Next > Cancel                                                                                                    |

- The dialog window "Choose destination location" appears Confirm the given destination with Next

   OR
- ► Select a different destination directory with "Change..." and confirm it with **Next**
- ► The dialog window "Select Features" appears

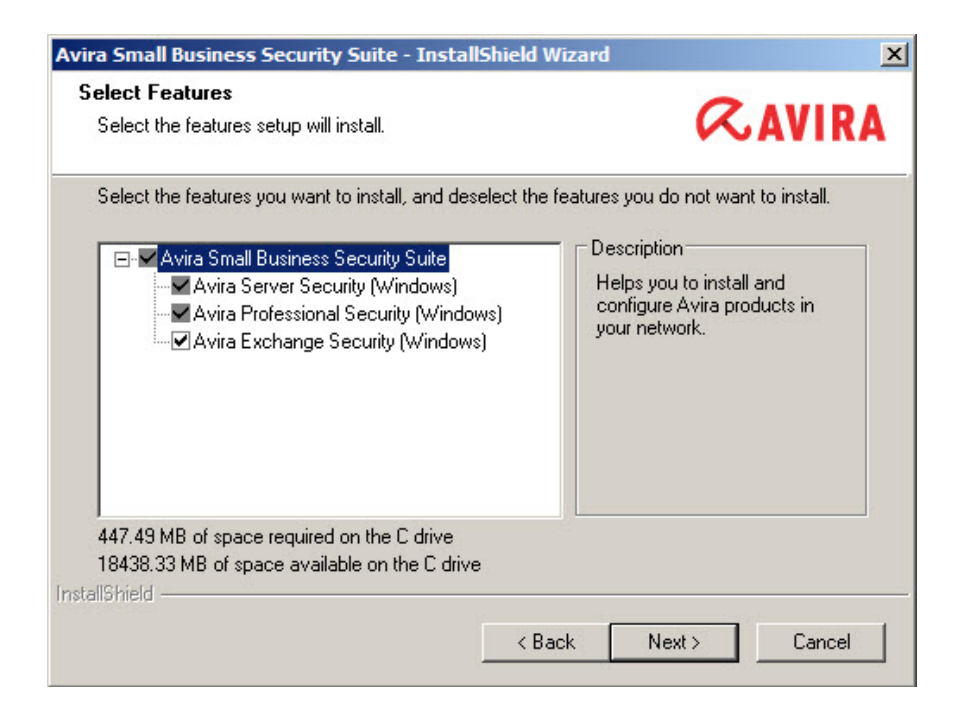

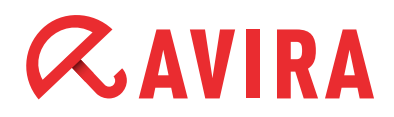

The features have the following functions:

- Avira Small Business Security Suite: helps you to install and configure Avira products in your network
- Avira Server Security: protects your Windows servers
- Avira Professional Security: protects your Windows workstations
- Avira Exchange Security: protects your Windows Exchange
- Click on Next to add the checked features to Small Business Security Suite
- The dialog window "Administrative user account" appears. Enter a user account with administrator rights and the associated password and click on Next
- Select the network adapter in your network you want to use to manage Small Business Security Suite

| Avira Small Business                                            | Security Suite - InstallShield Wizard                                                                                 | ×             |
|-----------------------------------------------------------------|----------------------------------------------------------------------------------------------------|---------------|
| Small Business Se<br>Specify the network<br>to manage with your | curity Suite Network Configuration<br>adapter, which works in the network, you want<br>Small Business Security Suite. | <b>RAVIRA</b> |
| Network interface:                                              | 10.50.6.62                                                                                                    |               |
|                                                                 |                                                                                                    |               |
|                                                                 | < Back                                                                                                    | Next > Cancel |

Make sure to select "Yes" in the next dialog concerning the configuration of the Microsoft Windows-Firewall. This is necessary for correct communications of Small Business Security Suite clients and servers. Click on Next

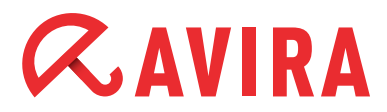

| Avira Small Business Security Suite - InstallShield Wizard                                                                                           | ×                                                          |
|----------------------------------------------------------------------------------------------------|------------------------------------------------------------|
| <b>Configure Microsoft Windows-Firewall</b><br>Configure the exception handling for the Microsoft<br>Windows-Firewall.                               | <b><i>RAVIRA</i></b>                                       |
| For correct communication of the Avira Small Business Security S<br>configured as exceptions in the Microsoft Windows Firewall. Shall<br>exceptions? | uite, its services have to be<br>the setup configure these |
|                                                                                                    |                                                            |
| < Back                                                                                                    | Next > Cancel                                              |

- In the next dialog window "Ready to Install", click on Install The individual components of the Avira Small Business Security Suite will be installed
- After a successful installation you will see the message "InstallShield Wizard complete". Click on Finish to confirm

## 4. Avira Small Business Security Suite - Configuration Wizard

After the completion of the InstallShield Wizard, the Avira Small Business Security Suite Configuration Wizard starts. It guides you through the configuration of the Avira Small Business Security Suite.

- ▶ The welcome screen of the Configuration Wizard will appear. Click on Next
- The products will be added to the software packages in the next window. If it was successful, you should see green checkmarks in front of the product names. However, if this is not the case, please contact the support
- The network neighborhood will be scanned for clients and servers after a click on Next

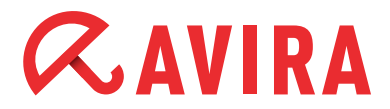

| he sec<br>lready | etwork neighborhood is<br>curity environment. Ado<br>y managed within the s                                                                                                    | browsed for computers, which are not managed yet. The computers you check, will be added to<br>d missing computers (for example UNIX computers) manually. Computers marked with a cross, are<br>ecurity environment.                                                                                                    |
|------------------|----------------------------------------------------------------------------------------------------|----------------------------------------------------------------------------------------------------|
|                  | Display name                                                                                                    | Host name / IP                                                                                                    |
| •                | SBS-CLIENT1                                                                                                    | SBS-CLIENT1                                                                                                    |
|                  | SBS-CLIENT2                                                                                                    | SBS-CLIENT2                                                                                                    |
|                  | VMW7U64DE                                                                                                    | VMW7U64DE                                                                                                    |
|                  | 100 - 100000                                                                                                    | 1817 1918D                                                                                                    |
| 닅님               | THE OWNER OF THE OWNER OF THE OWNER OWNER OF THE OWNER OWNER OWNE OWNER OWNER OWNER OWNER OWNER OWNER OWNER OWNER OWNER OWNER OWNER OWNER OWNER OWNER OWNER OWNER OWNER OWNER OWNER OWNER OWNER OWNER OWNER OWNER OWNER OWNER OWNER OWNER OWNER OWNER OWNER OWNER OWNER OWNER OWNER OWNER OWNER OWNER OWNER OWNER OWNER OWNER OWNER OWNER OWNER OWNER OWNER OWNER OWNER OWNE OWNER OWNER OWNER OWNER OWNER OWNER OWNER OWNER OWNER OWNER OWNER OWNER OWNER OWNER OWNER OWNER OWNER OWNER OWNER OWNER OWNER OWNER OWNER OWNER OWNER OWNER OWNER OWNER OWNER OWNER OWNER OWNER OWNER OWNER OWNER OWNER OWNER OWNER OWNER OW | HIGH AND THE REPORT OF THE REPORT OF THE REPORT |
| -                | Construction of State of State                                                                                                    |                                                                                                    |
|                  |                                                                                                    |                                                                                                    |
|                  |                                                                                                    |                                                                                                    |
|                  |                                                                                                    |                                                                                                    |
|                  |                                                                                                    |                                                                                                    |
|                  |                                                                                                    |                                                                                                    |
|                  |                                                                                                    |                                                                                                    |
|                  |                                                                                                    |                                                                                                    |
|                  |                                                                                                    |                                                                                                    |
|                  |                                                                                                    |                                                                                                    |
|                  |                                                                                                    |                                                                                                    |
|                  |                                                                                                    |                                                                                                    |
| _                |                                                                                                    |                                                                                                    |
| S                | iton                                                                                                    |                                                                                                    |
| ų                |                                                                                                    |                                                                                                    |
|                  |                                                                                                    |                                                                                                    |
|                  |                                                                                                    |                                                                                                    |

- Check the computers that you want to add to your security environment and click on Next
- Enter your central administrative user account including password. Confirm your information with Next
- Your administrative user account will then be verified on the selected computers. The green checkmarks in front of the names indicate whether the account is valid on the respective computer. Click on **Next**
- ► The computers will now be added to the security environment. The green checkmarks will indicate here as well whether this was successful. Click on **Next**
- On the next screen you will see the installable products. Check the desired Avira product and confirm your selection with Next
- Then, select the computers where you would like to install the products by checking the corresponding boxes. Confirm your selection with Next
- The successful installation will be indicated with the green checkmarks in front of the computer names and the status "Successful". If this is not the case, please contact our support. Click on Next

- Complete the installation in the "Summary" window by clicking on **Finish**
- Once the installation is complete, Avira Exchange Security Small Business Edition will start automatically and launch the Basic Configuration Wizard, where you can enter your administrator Email address and add internal domains

Now you can:

- See which products were added to your security environment and are ready for installation
- Add computers that are available in the network but are not yet in the security environment
- Install the available products on selected computers...

If you do not see other computers in your network, you might have to start the service "Computer Browser". If it is not activated, click on **Start** and then select *Administrative Tools > Services.* 

Here, double-click on the service "Computer Browser" and change the Startup type to "Automatic". Confirm it with **OK** and click on **Start** 

#### Note

You can start the Avira Small Business Security Suite Configuration Wizard or a feature at any time

In Windows select *Start > All Programs > Avira > Avira Small Business Security Suite* 

## 5. Installation of Avira Endpoint Security

### 5.1 Prerequisites for an installation

Please make sure that the following conditions are met so that Avira Endpoint Security can work correctly on your server:

- System requirements
- Administrator rights available

### 5.2 Perform installation

- Download the installation file from the Avira homepage
- Double click on the installation file setup.exe The dialog window "Welcome…" appears
- Click on Next
   The dialog window with the license agreement appears
- Confirm that you accept the license agreement and click on Next The dialog window "Select license" appears
- Select the directory where you have stored the license file, click on Browse and confirm with Next. The dialog window "Choose destination location" appears
- Confirm the given destination with Next
   OR -
- Select a different destination directory with Change... and confirm with Next The dialog window "Select Features" appears

The components have the following functions:

- Avira Endpoint: helps you to install and configure Avira products in your network
- Avira Professional Security: protects your Windows and Unix workstations
- Avira Server Security: protects your Windows and Unix servers
- Activate or deactivate the required components and confirm with Next The dialog window "Administrative user account" appears
- Enter a user account with administrator rights and the associated password and

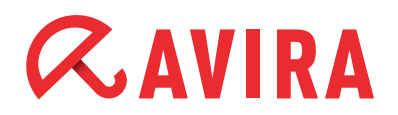

click on Next

- Click on **Next** in the dialog about the Microsoft Windows-firewall configuration
- ► In the next dialog window, click on **Install**. The individual components of Avira Endpoint Security will be installed. There is possibly a dialog appearing that the installation of Microsoft Visual C++ Redistributables is required. Click here on *Install* as well and confirm the License Agreement with **Yes**
- Avira Endpoint Security will be installed. Once it has completed, click on Finish

## 6. Avira Endpoint Security - Configuration Assistant

After completing the installation process, the Avira Endpoint Security Configuration Assistant starts.

It guides you though the configuration of Avira Endpoint Security.

- You can see which products were added to your security environment and are ready for installation
- You can add computers that are available in the network but are not yet in the security environment
- You can install available products on selected computers

If you do not see other computers in your network, you might have to start the service "Computer Browser". If it is not activated, click on **Start** and then select *Administrative Tools > Services.* 

Here, double-click on the service "Computer Browser" and change the Startup type to "Automatic". Confirm it with **OK** and click on **Start** 

#### Note

You can start the Avira Endpoint Security Configuration Assistant or a component of the assistant at any time:

Start via Windows Start > Programs > Avira > Avira Endpoint Security

This manual was created with great care. However, errors in design and contents cannot be excluded. The reproduction of this publication or parts thereof in any form is prohibited without previous written consent from Avira Operations GmbH & Co. KG.

#### Issued Q4-2012

Brand and product names are trademarks or registered trademarks of their respective owners. Protected trademarks are not marked as such in this manual. However, this does not mean that they may be used freely.

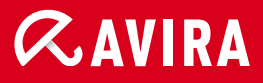

### live *free*."

 $\ensuremath{\textcircled{\sc 0}}$  2012 Avira Operations GmbH & Co. KG. All rights reserved. Errors and omissions excluded.

Avira Operations GmbH & Co. KG Kaplaneiweg 1 88069 Tettnang Germany Telephone: +49 7542-500 0 Facsimile +49 7542-500 3000 www.avira.com